# **Tutorial FI-Admin**

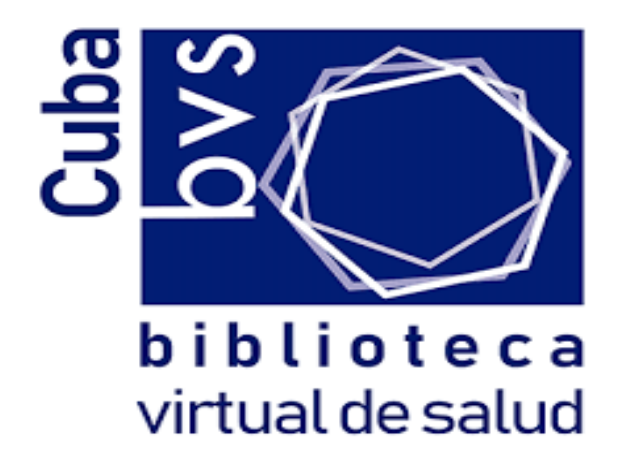

Grupo Fuentes de Información

 $\leftarrow \rightarrow$  C

O A https://fi-admin.bvsalud.org/login/?next=/bibliographic/analytic%3Fsource%3D1341468

**FI-ADMIN** 

Gestión de Fuentes de Información

Email Contraseña Login ¿Olvidaste tu contraseña? ⊠ ≣

### Procedimiento de revisión de descripción e indización de revistas LILACS-Express en el FI-Admin

FI-Admin es el sistema de Administración de Fuentes de información de la BVS. El FI-Admin tiene las funciones de descripción bibliográfica e indización de diferentes tipos de contenidos como: artículos de revista, monográficos, tesis y disertaciones, videos, eventos científicos, sitios de internet y legislación.

Para orientaciones acerca del llenado de algún campo, hacer clic sobre el nombre del campo para abrir la ayuda.

El FI-Admin, adopta la terminología:

- > **Fuente** para identificar los fascículos
- > Analíticas para identificar los artículos del fascículo.

### Acceso al sistema

Acceder http://fi-admin.bvsalud.org/ y logar en el sistema.

Los contenidos presentados en el FI-Admin dependen de las fuentes de información a que el usuario tiene acceso.

En la pantalla inicial, tenemos:

- Menú del sistema (barra verde) con las opciones:
  - **FI-Admin**: vuelve a la página inicial de sistema
  - Registros bibliográficos: módulo donde hacemos la gestión de artículos de revistas, tesis, monográficos y no convencionales. Si el usuario tiene acceso a varias fuentes de información, ellas aparecerán en el menú dentro de Fuentes de Información.
  - Idioma seleccionado para el sistema (disponible en inglés, portugués e español). o Nombre del usuario y código de la institución en la red BVS.
  - Panel de control o Acciones recientes: histórico de las acciones del usuario (en el primero acceso estará vacía)
  - Área de comunicación y avisos a la red. o Cambiado por otros usuarios: sus registros que fueran alterados por otros usuarios.
  - Cambiado por otro centro cooperativo o Registros LILACS-Express para indización

Validar usando metodología LILACS: mantener seleccionado para hacer las validaciones de acuerdo con la Metodología LILACS.

- > Indizado en LILACS: LILACS ya debe estar llenado en registros LILACS-Express.
- Siempre confirmar si está llenado con LILACS y, si no esté, añadir LILACS a las bases de datos seleccionadas.
- Seleccionar también otras bases de datos en las cuales el registro debe ser inserido (como por ejemplo la base de datos nacional o alguna base de datos temática que la revista sea indizada).

### PANEL DE CONTROL

Panel de control gleidis.gtm (CU1.1) - Redes: Cuba, CVSP-CUBA, MTCIAMERICAS

#### Acciones recientes

30 de Junio de 2022 a las 15:03 - Educ. med. super; 34 (4), 2020 | Estrategias didácticas innovadoras y actitud emprendedora en estudiantes universitarios de biotecnología y química

30 de Junio de 2022 a las 15:03 - Educ. med. super; 34 (4), 2020 | Estrategias didácticas innovadoras y actitud emprendedora en estudiantes universitarios de biotecnología y química

30 de Junio de 2022 a las 11:58 - Educ. med. super; 34 (4), 2020 | Propuesta metodológica para defensas de tesis de maestrías en modalidad virtual, con la plataforma MOODLE

30 de Junio de 2022 a las 11:58 - Educ. med. super; 34 (4), 2020 | Propuesta metodológica para defensas de tesis de maestrías en modalidad virtual, con la plataforma MOODLE

30 de Junio de 2022 a las 11:58 - Educ. med. super; 34 (4), 2020 | Propuesta metodológica para defensas de tesis de maestrías en modalidad virtual, con la plataforma MOODLE

30 de Junio de 2022 a las 11:58 - Educ. med. super; 34 (4), 2020 | Propuesta metodológica para defensas de tesis de maestrías en modalidad virtual, con la plataforma MOODLE

30 de Junio de 2022 a las 11:47 - Educ. med. super, 34 (4), 2020 | Ciencia, responsabilidad y derecho a la salud en el diagnóstico de la COVID-19

30 de Junio de 2022 a las 11:47 - Educ. med. super; 34 (4), 2020 | Ciencia, responsabilidad y derecho a la salud en el diagnóstico de la COVID-19

Revisión del llenado del campo "Indizado en" Estimado colega.

Le solicitamos que revise los registros creados y publicados desde el 12/04/2022 hasta hoy porque el sistema FI-Admin se comportó de manera anormal y no guardó los datos presentes en el campo "Indexado en".

Verifique si el nombre de la base de datos está completo o en blanco y, si está en blanco, seleccione las bases de datos nuevamente y guarde el registro nuevamente.

Pedimos disculpas y agradecemos su comprensión por las molestias ocasionadas. Creemos que las actualizaciones y nuevas funcionalidades agregarán valor a los registros de publicaciones, contribuyendo al acceso, la reproducibilidad y la transparencia en los procesos de investigación científica y técnica.

Cualquier pregunta, por favor contáctenos.

Sinceramente, Equipo FIR/PFI BIREME/OPS/OMS 🗭 👻 🔒 gleidis.gtm (CU1.1)

### En el menú, hacer clic en "Registros bibliográficos" para iniciar el trabajo.

| OMIN 🛛 Registros bibliográficos 🔺 Informe de errores 🗅 Informes                                                                                                    | 📁 👻 🚔 gleidis.gtm                                                                                                    |
|----------------------------------------------------------------------------------------------------|----------------------------------------------------------------------------------------------------|
| Panel de control aleidis.atm (CU1.1) - Redes: Cuba. CV                                                                                                    | /SP-CUBA. MTCIAMERICAS                                                                                                    |
| Acciones recientes                                                                                                    | Revisión del llenado del campo "Indizado en"                                                                                                    |
| 30 de Junio de 2022 a las 15:03 - Educ. med. super; 34 (4), 2020   Estrategias<br>didácticas innovadoras y actitud emprendedora en estudiantes universitarios de<br>biotecnología y química | Estimado colega,                                                                                                    |
| 30 de Junio de 2022 a las 15:03 - Educ. med. super; 34 (4), 2020   Estrategias<br>didácticas innovadoras y actitud emprendedora en estudiantes universitarios de<br>biotecnología y química | Le solicitamos que revise los registros creados y publicados desde el 12/04/2022<br>hasta hoy porque el sistema FI-Admin se comportó de manera anormal y no guardó los<br>datos presentes en el campo "Indexado en".                                                  |
| 30 de Junio de 2022 a las 11:58 - Educ. med. super; 34 (4), 2020   Propuesta<br>metodológica para defensas de tesis de maestrías en modalidad virtual, con la plataforma<br>MOODLE          | Verifique si el nombre de la base de datos está completo o en blanco y, si está en blanco,<br>seleccione las bases de datos nuevamente y guarde el registro nuevamente.                                                                                               |
| 30 de Junio de 2022 a las 11:58 - Educ. med. super; 34 (4), 2020   Propuesta<br>metodológica para defensas de tesis de maestrías en modalidad virtual, con la plataforma<br>MOODLE          | Pedimos disculpas y agradecemos su comprensión por las molestias ocasionadas.<br>Creemos que las actualizaciones y nuevas funcionalidades agregarán valor a los registros<br>de publicaciones, contribuyendo al acceso, la reproducibilidad y la transparencia en los |
| 30 de Junio de 2022 a las 11:58 - Educ. med. super; 34 (4), 2020   Propuesta<br>metodológica para defensas de tesis de maestrías en modalidad virtual, con la plataforma<br>MOODLE          | procesos de investigación científica y técnica.                                                                                                    |
| 30 de Junio de 2022 a las 11:58 - Educ. med. super: 34 (4), 2020   Propuesta<br>metodológica para defensas de tesis de maestrías en modalidad virtual, con la plataforma.                   | Cualquier pregunta, por favor contáctenos.                                                                                                    |

MOODLE 30 de Junio de 2022 a las 11:47 - Educ. med. super; 34 (4), 2020 | Ciencia, responsabilidad y derecho a la salud en el diagnóstico de la COVID-19

| Sinceramente,  |
|----------------|
| Equipo FIR/PFI |
| BIREME/OPS/OMS |

### Revisión de los datos del fascículo (fuente)

Los registros fuente (registros que contienen los datos de los fascículos) no aparecen en la hoja "Registros de mi centro". Entonces, para ver el registro fuente:

 En "Registros bibliográficos", hacer clic en "Tipo del registro" para identificar el fascículo de los artículos pendientes de revisión e indización por su institución.

| Registro Bibliográ               | ficos                                                               |                                                                                   |                                    |                         |           |       |                              |
|----------------------------------|---------------------------------------------------------------------|-----------------------------------------------------------------------------------|------------------------------------|-------------------------|-----------|-------|------------------------------|
| 🗅 Registi                        | o Bibliográficos                                                    |                                                                                   |                                    |                         |           | l     | Nuevo Registro Bibliográfico |
| Mis registros                    | Registros de mi centro 1232                                         | Todos los registros                                                               | Revistas indizadas por mi centro   | Revisión de colaboracio | ón        |       |                              |
| Educ. med. supe                  | r. Tipo del registro                                                | Todos                                                                             | Estado: Todos                      | - Q                     | + Filtros |       |                              |
| Indizado en: Aplicar             | rodos ▼ C                                                           | Todos<br>Revista - Fascículo<br>Revista - Artículo<br>Libro                       | ~                                  |                         | ▼ Redes:  | Todos | •                            |
| # 🔺 Título                       |                                                                     | Tesis, Disertación y Mono<br>Monografia perteneciento<br>Colección de Monografías | ografia<br>:e a una Colección<br>s |                         |           |       | Estado Acciones              |
| 989715 Educ. r<br>975067 Educ. r | ned. super; 32 (2), 2018<br>ned. super; 32 (1), 2018   La evaluació | Serie Monográfica<br>No convencional<br>; Tesis/Disertación pertene               | eciente a una Serie Monográfica    |                         |           |       | Fuente       Publicado       |

Acceder a la hoja "Todos los registros"

- En la caja de búsqueda, pegar el título abreviado, volumen y número del fascículo
- En el "Tipo de registro", seleccione "Revista fascículo"
- Hacer clic en la lupa para **buscar**.
- Después de recuperar el registro correcto, hacer clic en el número identificador o en el icono de edición (lápiz) para editar el registro.

| FI-ADMIN 🥔 Registr      | ros bibliográficos 🔺 Informe de errores | 🗅 Informes                           |                          | 🎮 👻 💄 gleidis.gtm (CU1.1)    |
|-------------------------|-----------------------------------------|--------------------------------------|--------------------------|------------------------------|
| Registro Bibliográficos |                                         |                                      |                          |                              |
| 🗅 Registro Bil          | bliográficos                            |                                      |                          | Nuevo Registro Bibliográfico |
| Mis registros Registr   | Todos los registros                     | 100 Revistas indizadas por mi centro | Revisión de colaboración |                              |
| Indizado en: Todos      | Colección: Todo                         | s                                    | Redes: Todos             | •                            |
| # 🔺                     | Título                                  |                                      | Estado                   | Acciones                     |
| 1339817                 | Educ. med. super; 35 (3), 2021          |                                      | Fuente                   |                              |
| 1286217                 | Educ. med. super; 35 (2), 2021          |                                      | Fuente                   |                              |

### Revisión de los datos de los artículos (analíticas)

Hacer clic en "Revistas indizadas por mi centro" para ver los artículos pendientes de revisión y indización.

| FI-ADM | N 🥔 Registros bibliográficos 🔺 Informe de errores 🗅 Informes                                                                                          | ( <b>1</b>  | s gleidis.gtm (CU1.1 |
|--------|----------------------------------------------------------------------------------------------------|-------------|----------------------|
| C R    | egistro Bibliográficos                                                                                                    | 🗅 Nuevo Reg | gistro Bibliográfico |
|        |                                                                                                    |             |                      |
| Mis re | gistros Registros de mi centro Todos los registros Revistas indizadas por mi centro 164 Revisión de colaboración                                      |             |                      |
| Educ.  | med. super. Tipo del registro: Revista - Artículo 💌 Estado: LILACS-Express 💌 <b>Q</b> + Filtros                                                       |             |                      |
| # 🔺    | Título                                                                                                    | Estado      | Acciones             |
| 115408 | 1 Educ. med. super; 34 (4), 2020   Estrategias didácticas innovadoras y actitud emprendedora en estudiantes universitarios de biotecnología y química | LILACS-Exp  | ress 🚺               |
| 115408 | 0 Educ. med. super; 34 (4), 2020   Urgencias médicas durante la práctica profesional de los docentes de estomatología                                 | LILACS-Exp  | ress                 |
| 115407 | 9 Educ. med. super; 34 (4), 2020   Modelo Teórico Sistema de Créditos Académicos para la carrera de medicina en Cuba                                  | LILACS-Exp  | ress                 |
| 115407 | 8 Educ. med. super; 34 (4), 2020   Autocuidado de estudiantes de enfermería para prevenir el consumo de drogas                                        | LILACS-Exp  | ress                 |

Para editar los datos del artículo, hacer clic en el número del registro o en el icono de editar (lápiz).

| FI-ADMIN 🥔 Registros bibliográficos 🔺 Informe de errores 🗅 Informes                                                                                         | 🏴 👻 🚨 gleidis.gtm (CU1.1)    |
|----------------------------------------------------------------------------------------------------|------------------------------|
| Registro Bibliográficos                                                                                                    | Nuevo Registro Bibliográfico |
|                                                                                                    |                              |
| Mis registros de mi centro Todos los registros Revistas indizadas por mi centro (164) Revisión de colaboración                                              |                              |
| Educ. med. super. Tipo del registro: Revista - Artículo - Estado: LILACS-Express - Q + Filtros                                                              |                              |
| # Titulo                                                                                                    | Estado Acciones              |
| 1154081 Educ. med. super; 34 (4), 2020   Estrategias didácticas innovadoras y actitud emprendedora en estudiantes universitarios de biotecnología y química | LILACS-Express               |
| 1154080 Educ. med. super; 34 (4), 2020   Urgencias médicas durante la práctica profesional de los docentes de estomatología                                 | LILACS-Express               |
| 1154079 Educ. med. super; 34 (4), 2020   Modelo Teórico Sistema de Créditos Académicos para la carrera de medicina en Cuba                                  | LILACS-Express               |
| 1154078 Educ. med. super; 34 (4), 2020   Autocuidado de estudiantes de enfermería para prevenir el consumo de drogas                                        | LILACS-Express               |

Revisar los campos ya llenados y llenar los campos que faltan en cada área del registro: Metadatos, Indización, Texto completo, Biblioteca e Evento/Proyecto. En el llenado en indizado por: Indexado en *LILACS* y otras bases en las que la revista está indexada(como por ejemplo la base de datos nacional o alguna base de datos temática que la revista sea indizada).

| Registro Bibliográficos / Analíticas / Editar Analítica                                                                                                    |  |  |  |  |
|----------------------------------------------------------------------------------------------------|--|--|--|--|
| 🗅 Editar Analítica                                                                                                    |  |  |  |  |
| Metadatos 🗮 Indización 🔮 Texto completo 🏶 Biblioteca 🖙 Evento/Proyecto 🗅 Recursos relacionados 🖻 Dato de investigación                                                                                        |  |  |  |  |
| Nivel Serie Educ. med. super; 34 (4), 2020 1 Revista generalmente indizada en: LILACS, Latindex - Catálogo, SCOPUS, SciELO - Scientific Electronic Library Online, EDUCA - Base Educação em Ciências da Saúde |  |  |  |  |
| Bases de datos                                                                                                    |  |  |  |  |
| Indizado en                                                                                                    |  |  |  |  |
| LILACS, CUMED - Literatura sobre Salud en Cuba                                                                                                    |  |  |  |  |
| COMED - Literatura sobre Salud en Cuba     BIGG - Base Internacional de Guías GRADE                                                                                                    |  |  |  |  |
| PrevCan - Base de Datos de Prevención y Control de Cáncer                                                                                                    |  |  |  |  |

### Metadatos

En "Metadatos", revisar todos los campos.

Vea que el formulario de Metadatos está subdivido en secciones. Hacer clic en los enlaces en azul para visualizar o ocultar los campos de cada área.

| Registro Bibliográficos / Analíticas / Editar Analítica                                                                                                    |  |  |  |  |
|----------------------------------------------------------------------------------------------------|--|--|--|--|
| 🗅 Editar Analítica                                                                                                    |  |  |  |  |
| Metadatos 🔚 Indización 😔 Texto completo 🌴 Biblioteca 🖙 Evento/Proyecto 🗅 Recursos relacionados 😁 Dato de investigación                                                                                        |  |  |  |  |
| Nivel Serie Educ. med. super; 34 (4), 2020 1 Revista generalmente indizada en: LILACS, Latindex - Catálogo, SCOPUS, SciELO - Scientific Electronic Library Online, EDUCA - Base Educação em Ciências da Saúde |  |  |  |  |
| Bases de datos                                                                                                    |  |  |  |  |
| Informaciones generales                                                                                                    |  |  |  |  |
| Nivel Analítico                                                                                                    |  |  |  |  |
| Informaciones Complementarias                                                                                                    |  |  |  |  |
| Otras notas                                                                                                    |  |  |  |  |
|                                                                                                    |  |  |  |  |

O Historia de cambios

### **INFORMACIONES GENERALES**

| nformaciones generales  |   |
|-------------------------|---|
| Estado : LILACS-Express |   |
| Tipo del registro       |   |
| Material textual        | ٣ |
| Forma del ítem          |   |
| Electrónico             | ٣ |
| Tipo de periódico       |   |
| Revistas                | ٣ |

Estado : LILACS- Express (documentalista no puede editar estatus)

Tipo del registro: Mantener Material textual

Forma del ítem: Mantener Electrónico

Tipo de periódico: Mantener Revistas

La mayoría de los campos tiene la Ayuda de campo, que es una pantalla que abre para registrar los datos.

Cuando hay datos para corregir, hacer clic sobre el área del campo para abrir la ayuda. Después de insertar los datos, hacer clic en "Guardar"

|                                                                                                    | rrores 🗅 Informes                                                                                                    | <b>P</b> • | Å gleidis.gtm (CU1.1) |
|----------------------------------------------------------------------------------------------------|----------------------------------------------------------------------------------------------------|------------|-----------------------|
| Nivel Analítico<br>Autor personal<br>Zabala Cuadrado, Rosa Mercedes 1: Universidad de Sevilla<br>Mantilla Jácome, Mersi Piedad 1: Universidad de Sevilla c: | <ul> <li>Ayuda de campo   Administración de Fuentes - Mozilla Firefox</li> <li>Attps://fi-admin.bvsalud.org/utils/field_assist/individual_author/</li> </ul> | <br>▽ ☆    |                       |
| Hugo Calderón, Segundo 1: Escuela Superior Politécnica o<br>Velasteguí López, Luis Efraín 1: Ciencia Digital Editorial c:<br>Autor institucional<br>Título  | Ayuda de campo                                                                                                    |            |                       |
| Estrategias didácticas innovadoras y actitud emprendedora<br>Campo obligatorio                                                                              | Autor personal*<br>Formato: Apellido, Nombre                                                                                                    | ^ ↓        |                       |
| Título traducido al inglés<br>Innovative teaching strategies and entrepreneurial attitude in<br>Páginas                                                     | Zabala Cuadrado, Rosa Mercedes Institución de afiliación - nivel 1                                                                                           |            |                       |
| e:e2525                                                                                                    | Universidad de Sevilla<br>Institución de afiliación - nivel 2                                                                                                |            |                       |

### **NIVEL ANALÍTICO**

#### Nivel Analítico

#### Autor personal

Zabala Cuadrado, Rosa Mercedes 1: Universidad de Sevilla c: Sevilla p: ES k: 0000-0001-9962-7302 Mantilla Jácome, Mersi Piedad 1: Universidad de Sevilla c: Sevilla p: ES k: 0000-0001-5150-3984 Hugo Calderón, Segundo 1: Escuela Superior Politécnica de Chimborazo c: Riobamba p: EC k: 0000-0002-9213-9717 Velasteguí López, Luis Efraín 1: Ciencia Digital Editorial c: Ambato p: EC k: 0000-0002-7353-5853

#### Autor institucional

#### Título

Estrategias didácticas innovadoras y actitud emprendedora en estudiantes universitarios de biotecnología y química i: es

Campo obligatorio

#### Título traducido al inglés

Innovative teaching strategies and entrepreneurial attitude in Biotechnology and Chemistry univers

### Páginas

e:e2525

### NIVEL ANALÍTICO

### TÍTULO

Título del documento en el idioma y forma en que aparece en el mismo, y título en otro idioma en el caso de publicaciones multilingües.

- > Se registra el título en minúsculas, siguiendo las reglas ortográficas del idioma correspondiente;
- Se registra siempre en la forma completa, incluyendo los subtítulos si los hay, separado del título por dos puntos;
- Existiendo más de un título (títulos paralelos), se registra en la secuencia dada en el documento, con el botón "Add título".

## TÍTULO INGLÉS:

> Se registra la traducción completa, incluyendo subtítulos si hay, separados del título por dos puntos;

### PAGINAS:

Números inicial y final de las páginas en que se encuentra el documento. Para los documentos que estén en formato electrónico, el llenado de este campo es opcional.

### **INFORMACIONES COMPLEMENTARIAS**

**Información descriptiva**: Descripción de detalles físicos del documento en sí, material ilustrativo que acompaña al documento (gráficos, mapas, tablas e ilustraciones(fotos, dibujos, cuadros y figuras) y otras informaciones descriptivas.

**IDIOMA DEL TEXTO**: Código que identifica el idioma del texto analizado

### **OTRAS NOTAS**

Nota general: Informaciones adicionales relativas al documento dirigidas a los usuarios.

### DATOS DEL CONTENIDO

Nombre del registro de ensayo clínico: Nombre de la base de datos y número del registro del Ensayo Clínico y/o Ensayo Controlado Aleatorio que lo identifica internacionalmente.

Palabras-llave del autor: Palabras-llave sugeridas por el Autor y/o Editor del documento.

**RESUMEN** Resumen del contenido temático del documento.

Si el documento incluye resumen provisto por el autor, éste se registra agregando al final la abreviatura (AU); si el documento no incluye resumo provisto por el autor, el documentalista puede hacerlo, sin agregar al final la abreviatura (AU);

b) Existiendo más de un resumen, se registran todos, en la secuencia dada en el documento, clic en el botón "Resumen Agregar".

### INDIZACIÓN

### **Descriptores Primarios e Secundarios**

Hacer clic en el área de los descriptores para abrir la caja de búsqueda e identificar los descriptores y calificadores para utilizar.

Definir si los descriptores serán primarios o secundarios seleccionando el ítem Primario?.

Añadir tantos descriptores cuanto necesario para describir el contenido del documento.

### CAMPOS DE INDIZACIÓN ADICIONALES

TIPO DE PUBLICACION: Términos que definen el tipo o los tipos de publicaciones indizadas. a) Se selecciona del índice uno o más tipos de publicación; b) Para la indicación del tipo de publicación, se debe consultar el DeCS y seguir las orientaciones del Manual de Indización.

### **Descriptores precodificados**

Términos que definen el tipo o los tipos de publicaciones indizadas. a) Se selecciona del índice uno o más tipos de publicación; b) Para la indicación del tipo de publicación, se debe consultar el DeCS y seguir las orientaciones del Manual de Indización.

Alcance temporal (desde)

Año inicial o año correspondiente al contenido temático del documento. Si el contenido temático se refiere a más de un año, se registra el año final en el Alcance Temporal (hasta)

Alcance temporal (hasta)

El registro de información en este campo está condicionado al llenado del Alcance Temporal (desde)

### INDIZACION

| FI-ADMIN 🥔 Registros bibliográficos 🛦 Informe de errores 🗅 Informes                                                    | <br>🐣 gleidis.gtm (CU1.1) |
|----------------------------------------------------------------------------------------------------|---------------------------|
|                                                                                                    |                           |
| Registro Bibliográficos / Analiticas / Editar Analítica                                                                |                           |
| C Editar Analítica                                                                                                    |                           |
|                                                                                                    |                           |
| Metadatos 🗮 Indización 🛇 Texto completo 🏶 Biblioteca 🖙 Evento/Proyecto 🗅 Recursos relacionados 😢 Dato de investigación |                           |
| Descriptores Primario? Borrar?                                                                                         |                           |
| Seleccione por búsqueda borrar                                                                                         |                           |
|                                                                                                    |                           |
| CAñadir descriptor     Sugerencias de descriptores                                                                     |                           |

Buscar por el asunto. No es necesario escribir la palabra completa porque el sistema exhibe los términos con las letras ya digitadas.

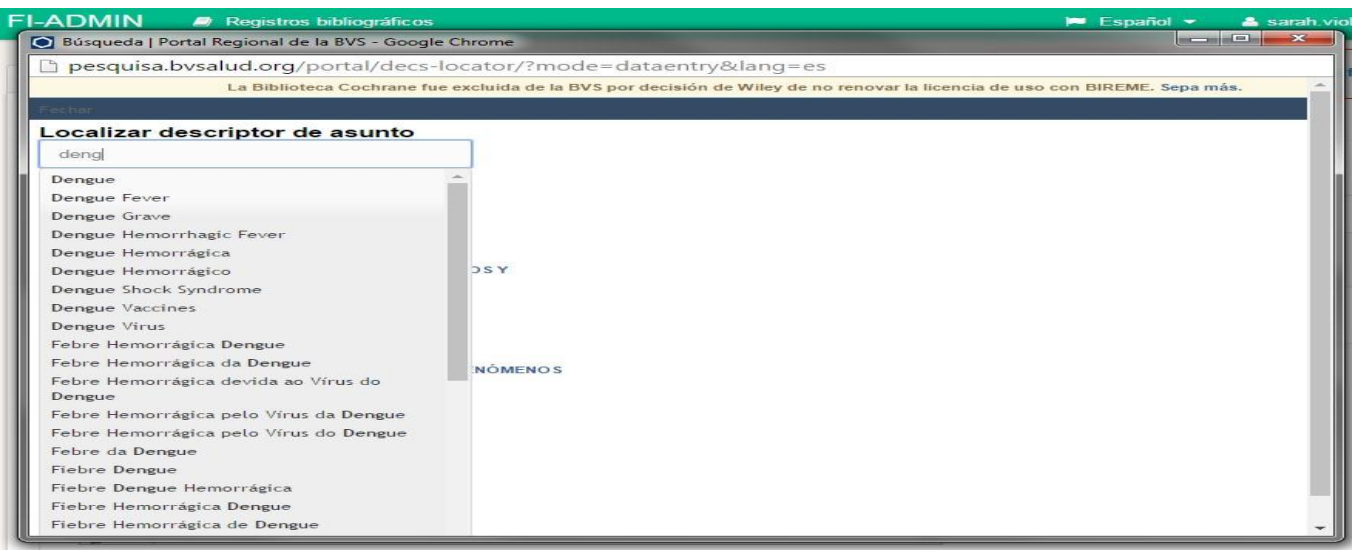

Para utilizar un descriptor en su indización, hacer clic en "Seleccionar" o en las siglas de los calificadores

### Para utilizar un descriptor en su indización, hacer clic en "Seleccionar" o en las siglas de los calificadores

líquido cefalorraquídeo

c lasific ac ión

CO complicaciones

economía

DI diagnóstico

EM embriología

EP epidemiología

genétic a

NU enfermería

inmunología

microbiología

CF

CL

EC

GE

IM

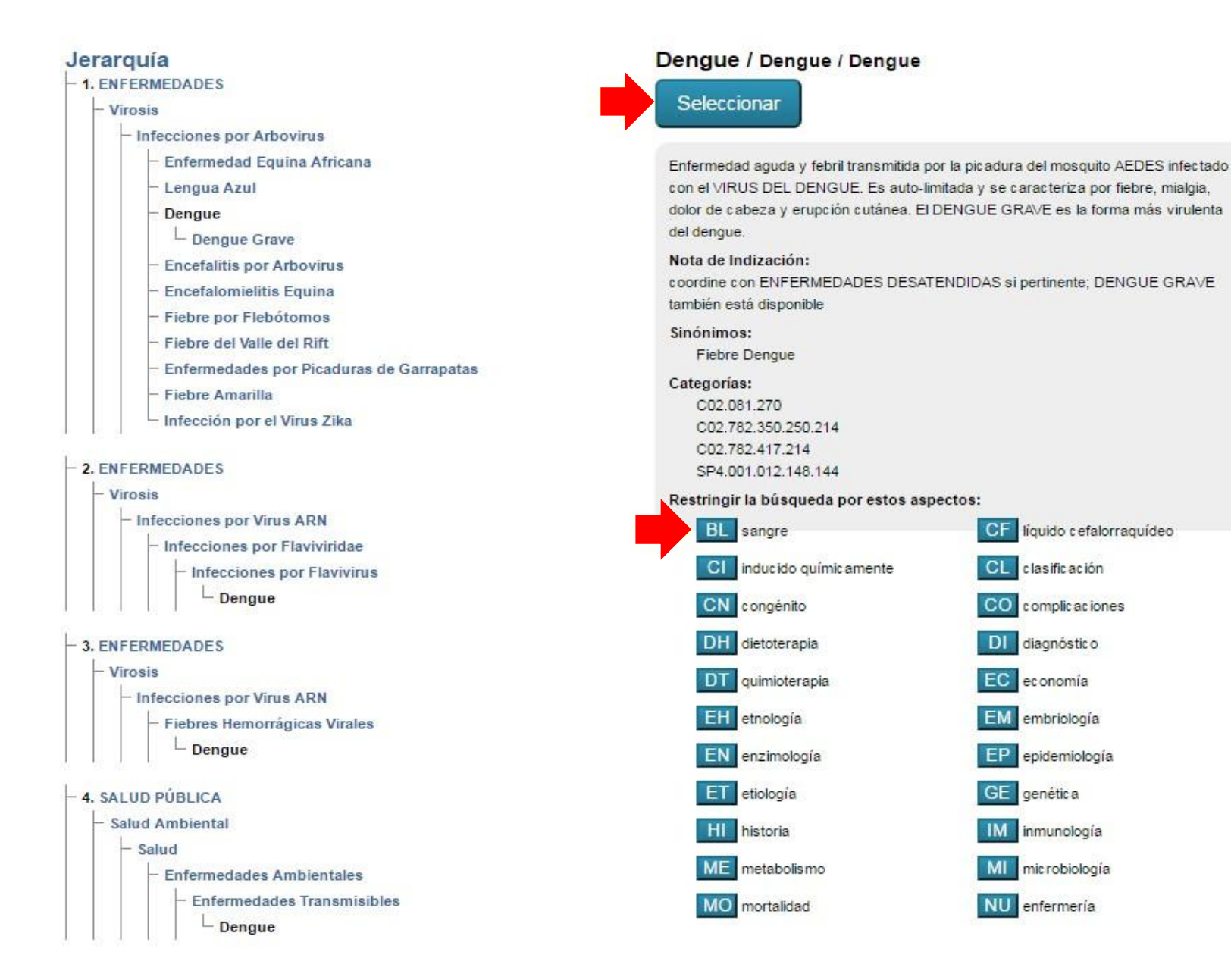

### El resultado será parecido con la imagen abajo:

Metadatos
Image: Indización

Descriptores
Primario?

Dengue/complicaciones
Image: Indización

Infección por el Virus Zika/complicaciones
Image: Indización

### **Texto completo**

**Siempre** verificar si el enlace para el texto completo está funcionando y si corresponde al registro bibliográfico y añadir el URL del artículo de la revista que se esta procesando en Biblioteca Virtual de Salud(BVS).

### Publicación

Después de finalizar toda la revisión de la descripción y realizar la indización, hacer clic en "Publicar".

| FI-ADMIN                  | Registros bibliográficos                                     | 🏴 Español 🔫 | 🐣 sarah.viola (VE1.1) |
|---------------------------|--------------------------------------------------------------|-------------|-----------------------|
| -                         |                                                              |             |                       |
| Home / Regis              | stro Bibliográficos / Analíticas / Editar Analítica          |             |                       |
| 🗅 Editar An               | alítica                                                      |             |                       |
| Metadatos                 | Indización 🔇 Texto completo 🏾 🛠 Biblioteca 🗳 Evento/Proyecto |             |                       |
| Nivel Serie<br>Bol. venez | . infectol; 26 (1), 2015                                     |             |                       |
| Bases de da               | tos                                                          |             |                       |
| Informacione              | es generales                                                 |             |                       |
| Nivel Analitic            |                                                              |             |                       |
| Informacione              | es Complementarias                                           |             |                       |
| Otras notas               |                                                              |             |                       |
| Datos de cor              | ntenido                                                      |             |                       |
| Resumen                   |                                                              |             |                       |
|                           |                                                              | 0           | Historia de cambios   |
|                           |                                                              |             |                       |
| Guardar co                | mo LILACS-Express Publicar                                   |             |                       |

Al publicar los artículos en el FI-Admin, ellos serán procesados y estarán disponibles para búsqueda en <u>LILACS</u> después del procesamiento.

El artículo podrá ser publicado en LILACS solamente si todos los campos obligatorios e esenciales están llenados. Si falta algún campo, el sistema retornará un mensaje informando lo que falta.

Después de revisada la primera analítica/artículo, revisar los próximos artículos pendientes.